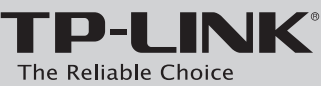

| The Reliable Choice                                                                                                    | Комплект поставки                                                                                                    | <b>1</b> Подключение аппаратной части                                                                                                    |
|----------------------------------------------------------------------------------------------------|----------------------------------------------------------------------------------------------------|----------------------------------------------------------------------------------------------------|
| <b>Руководство по быстрой настройке</b><br>Беспроводной маршрутизатор серии N<br>со скоростью передачи данных до 150 Мбит/с |                                                                                                    | <ul> <li>Розтка<br/>(Унтернет) (Унтернет) (Унте</li></ul> |
| МОДЕЛЬ № TL-WR720N                                                                                                    |                                                                                                    |                                                                                                    |
| <b>2</b> Настройка в ОС Windows с помощ                                                                                     | ью мастера настройки                                                                                                    |                                                                                                    |
| Примечание: Для настройки в Mac OS X/Linux или Windows на ко                                                                | мпьютере без CD-привода см. <b>Приложение 1</b> .                                                                                                    |                                                                                                    |
| <b>1</b> Вставьте компакт-диск с материалами в CD-привод.                                                                   | 3 Выберите язык из выпадающего списка. Нажмите <b>НАЧАЛО</b> ,<br><b>Мастер быстрой настройки</b> шаг за шагом поможет вам<br>настроить маршрутизатор.                                                                                                    | 5 После того, как проверка подключения прошла успешно, нажмите<br><b>ДАЛЕЕ</b> .                                                                                                    |
|                                                                                                    | Access of access of acces |                                                                                                    |
| Соверите модель IL-WK/ZUN и нажмите помощнк<br>быстрой Установки.                                                           | Конда устроиство оудет подключено, а светодиодные индикаторы<br>загорятся, нажмите <b>ДАЛЕЕ</b> для продолжения.                                                                                                    | Выберите типподключения vvAiv, предоставляемыи вашим поставщиком Интернет-услуг, нажмите ДАЛЕЕ. Для примера выберем Динамический IP.                                                                                                    |

ф(Система) ✿(Cистеме) Muraer
●(WLAN) Muraer

 Ф(WLAN)
 Мин акт
 К соответствующи нет передачи из чет передачи из

 Ф(WAN),
 Горит
 К соответствующи нет передачи из

 Ф(LAN 1-2)
 Мигает
 Через соответств передача данных

шеописанному, атору. Если все в

назад 🕞 далее 🔘 выход

Если показания индикаторов проверьте физические подкля порядке, нажмите ДАЛЕЕ для

L2TP - Во соедине VPN-сери

PPTP - Восп соединение VPN-сервер

Палад Алее Овыход

-

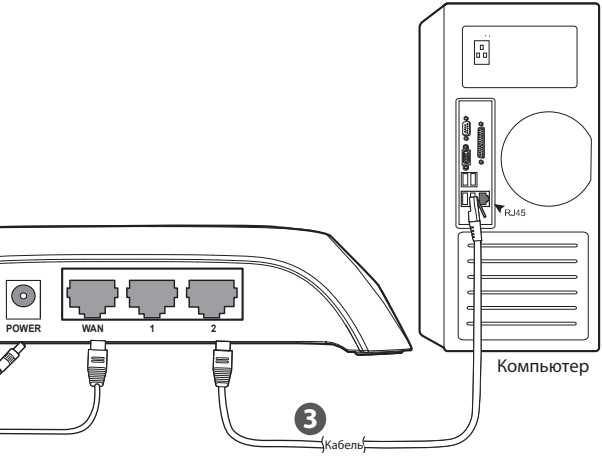

юмощью кабеля Ethernet.

маршрутизатора с помощью кабеля Ethernet.

и маршрутизатора и включите его в розетку.

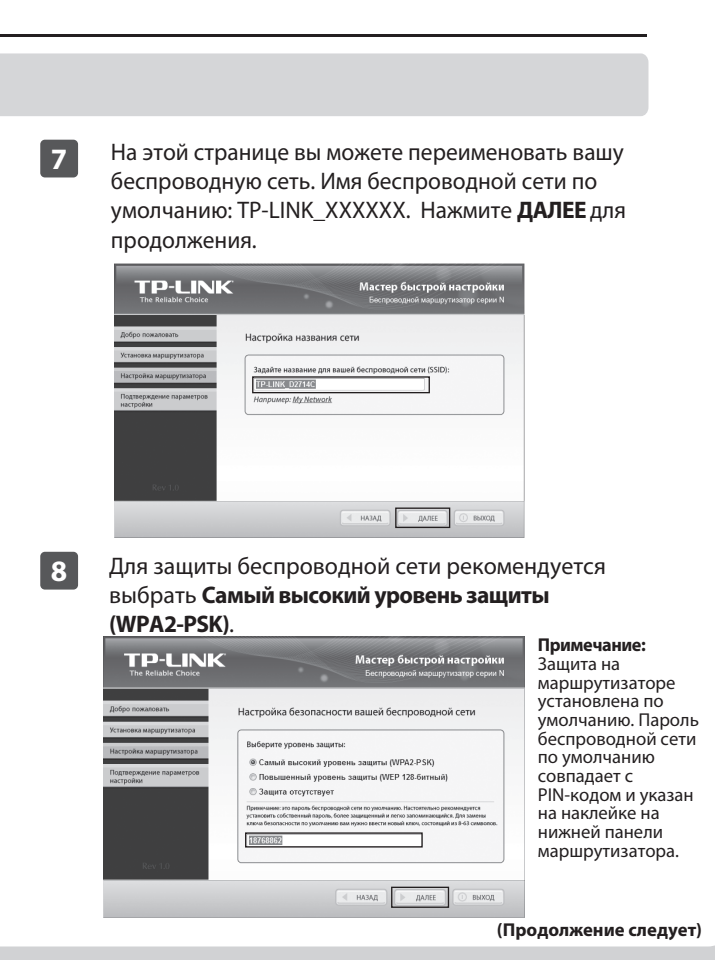

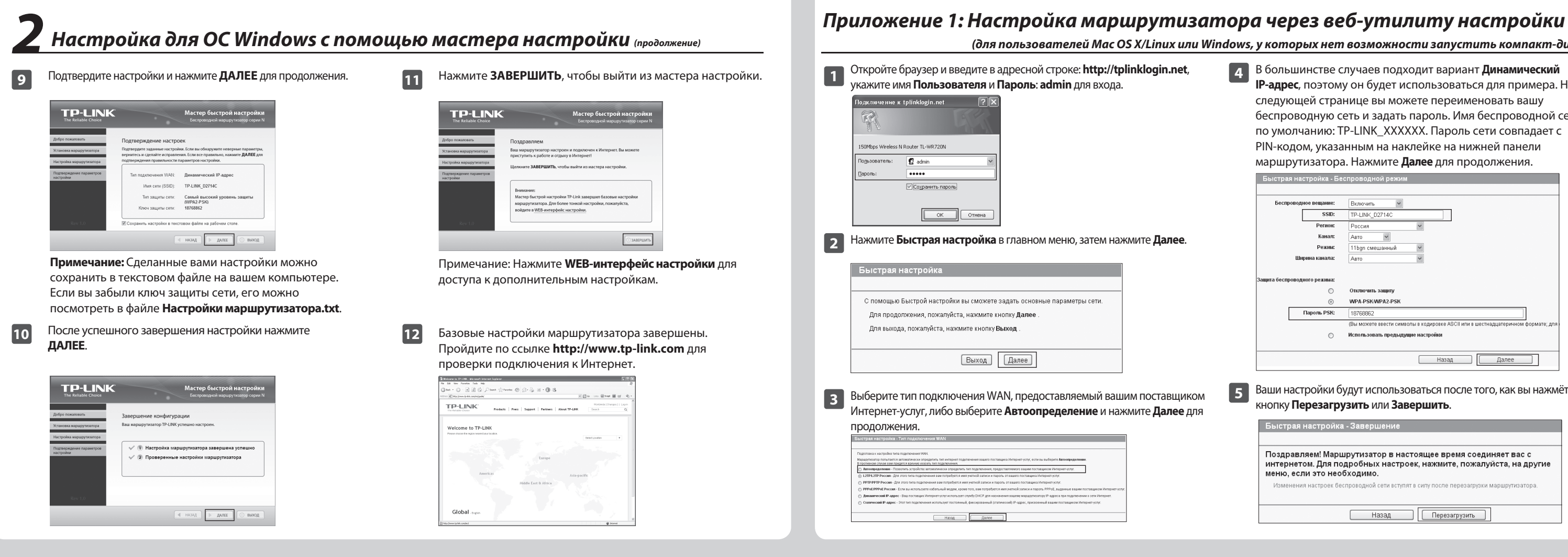

# Приложение 2: Устранение неполадок

# 1. Что делать, если у меня нет доступа к Интернет?

- Проверьте, достаточно ли хорошо подсоединены все 1) разъёмы. Попробуйте поменять кабель Ethernet и соединить устройства заново.
- Проверьте, можете ли вы зайти на страницу веб-утилиты 2) настройки маршрутизатора. Если нет, смотрите раздел "Что делать, если я не могу зайти на страницу веб-утилиты настройки?".
- 3) Откройте страницу веб-утилиты маршрутизатора (http://tplinklogin.net), зайдите в меню "Сеть > WAN", проверьте, чтобы тип подключения WAN был указан Динамический IP-адрес. Это наиболее подходящий вариант для большинства DSL/кабельных модемов и прочих сетей.
- Если вы используете кабельный модем, войдите в меню 4) "Сеть > Клонирование MAC-адреса". Нажмите кнопку Клонировать МАС-адрес, затем нажмите Сохранить. Сначала перезагрузите модем, а затем маршрутизатор, попробуйте выйти в Интернет с вашего компьютера. Если проблема осталась нерешённой, следуйте следующей инструкции.

| MAC-agpec WAN:        | 64-70-02-D2-71-4D | Восстановить заводской МАС-адрес |
|-----------------------|-------------------|----------------------------------|
| МАС-адрес компьютера: | 6C-62-6D-F7-32-44 | (Клонировать МАС-адрес           |

- 5) Подключите компьютер непосредственно к модему и попробуйте выйти в Интернет. Если вы снова не смогли выйти в Интернет, свяжитесь с вашим поставщиком Интернет-услуг для дальнейших инструкций.
- 2. Что делать, если я не могу зайти на страницу веб-утилиты настройки?
- 1) Для OC Windows 7/Vista

Откройте меню 'Пуск > Настройки > Панель управления'. Нажмите 'Просмотр состояния сети и задач > Просмотр состояния > Свойства' двойным шелчком мыши нажмите на (Протокол Интернета версии 4 (TCP/IPv4)'. Выберите (Получить IP-адрес автоматически' и 'Получить адрес DNS-сервера автоматически', затем нажмите 'ОК'.

2) Для OC Windows XP/2000

Откройте меню 'Пуск > Панель управления'. Выберите 'Сеть и подключение к Интернету > Сетевые подключения'. Правой кнопкой мыши нажмите на 'Подключение по локальной сети', выберите 'Свойства', двойным щелчком мыши нажмите на (Протокол Интернета (TCP/IP)'. Выберите 'Получить IP-адрес автоматически' и 'Получить адрес DNS-сервера автоматически', затем нажмите 'ОК'.

## 3. Что делать, если я забыл пароль?

- 1) Пароль по умолчанию: Смотрите "Пароль/PIN-код беспроводной сети", который указан на нижней панели маршрутизатора.
- Пароль веб-утилиты настройки: 2) Сначала сбросьте настройки маршрутизатора, после чего вы сможете использовать имя пользователя и пароль по умолчанию: admin, admin.

### 4. Как восстановить заводские настройки маршрутизатора по умолчанию?

Если маршрутизатор не работает должным образом, вы можете сбросить его настройки на заводские и заново перенастроить. Не отключая питания маршрутизатора, нажмите и удерживайте в течение 8 секунд кнопку WPS/RESET на задней панели.

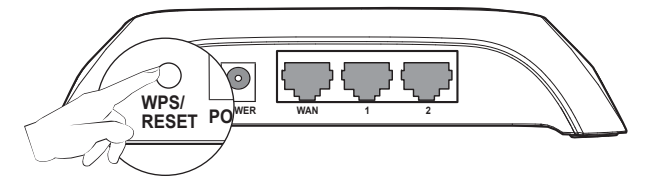

#### (для пользователей Mac OS X/Linux или Windows, у которых нет возможности запустить компакт-диск)

4

5

В большинстве случаев подходит вариант Динамический **IP-адрес**, поэтому он будет использоваться для примера. На следующей странице вы можете переименовать вашу беспроводную сеть и задать пароль. Имя беспроводной сети по умолчанию: TP-LINK\_XXXXX. Пароль сети совпадает с PIN-кодом, указанным на наклейке на нижней панели маршрутизатора. Нажмите Далее для продолжения.

Быстрая настройка - Беспроводной режим Беспроводное вещание: Включить SSID: TP-LINK D2714C

|              | Регион:           | Россия                  | ~          |                   |                  |         |         |
|--------------|-------------------|-------------------------|------------|-------------------|------------------|---------|---------|
|              | Канал:            | Авто                    |            |                   |                  |         |         |
|              | Режим:            | 11bgn смешанный         | *          |                   |                  |         |         |
|              | Ширина канала:    | Авто                    | ~          |                   |                  |         |         |
|              |                   |                         |            |                   |                  |         |         |
| Защита беспр | роводного режима: |                         |            |                   |                  |         |         |
|              | 0                 | Отключить защиту        |            |                   |                  |         |         |
|              | ۲                 | WPA-PSK/WPA2-PSK        |            |                   |                  |         |         |
|              | Пароль PSK:       | 18768862                |            |                   |                  |         |         |
|              |                   | (Вы можете ввести симво | олы в коди | ровке ASCII или в | шестнадцатерично | м форма | те; для |
|              | 0                 | Использовать предыду    | щие настр  | ойки              |                  |         |         |
|              |                   |                         |            |                   |                  |         |         |
|              |                   |                         |            | Назад             | Далее            |         |         |

Ваши настройки будут использоваться после того, как вы нажмёте кнопку **Перезагрузить** или Завершить.

| Быстрая настройка - Завершение                                                                                                    |
|----------------------------------------------------------------------------------------------------|
|                                                                                                    |
| Поздравляем! Маршрутизатор в настоящее время соединяет вас с<br>интернетом. Для подробных настроек, нажмите, пожалуйста, на другие<br>меню, если это необходимо. |
| Изменения настроек беспроводной сети вступят в силу после перезагрузки маршрутизатора.                                                                           |
| Назад Перезагрузить                                                                                                    |

|   | Для выявления и устранения неисправностей:<br>www.tp-linkru.com/support/faq                                                                                                    |
|---|----------------------------------------------------------------------------------------------------|
| 2 | www.tp-link.ua/support/faq                                                                                                    |
| 1 | Для загрузки последних прошивок, драйверов, утилит и<br>ууководств пользователя:<br>www.tp-linkru.com/support/download<br>www.tp-link.ua/support/download                                                                                                    |
|   | То другим вопросам технической поддержки, свяжитесь с<br>нами, используя следующую контактную информацию:                                                                                                    |
| ļ | Российская Федерация                                                                                                    |
|   | Гел.: 8(499)754-55-60<br>8 (800) 250-55-60 (звонок бесплатный из любого региона РФ)<br>E-mail: support.ru@tp-link.com<br>Форум: http://forum.tp-linkru.ru/<br>Режим работы: с понедельника по пятницу, с 10:00 до 18:00(мск)<br>*кроме праздничных дней в Российской Федерации. |
|   | Украина                                                                                                    |
| ( | <br>ООО «ТІПІ-ЛІНК ЮКРЕЙН»                                                                                                    |
| ( | <b>Этдел поддержки</b> : +380 (44) 590 51 14                                                                                                    |
| ł | -mail: support.ua@tp-link.com                                                                                                    |
| I | <b>Зремя работы</b> : с понедельника по пятницу, с 14:00 до 20:00                                                                                                    |
| ļ | По всему миру                                                                                                    |
|   | <b>Гел.</b> : +86 755 26504400                                                                                                    |
| ļ | E-mail: support@tp-link.com                                                                                                    |
| r | Время работы: круглосуточно без выходных                                                                                                    |